# CARA UNTUK LOGIN SISTEM

- I. Buka browser dan type dibahagian url : <u>http://ehadir.htar.gov.my/Auth/Login</u>
- 2. Atau klik link eHadir didalam website HTAR

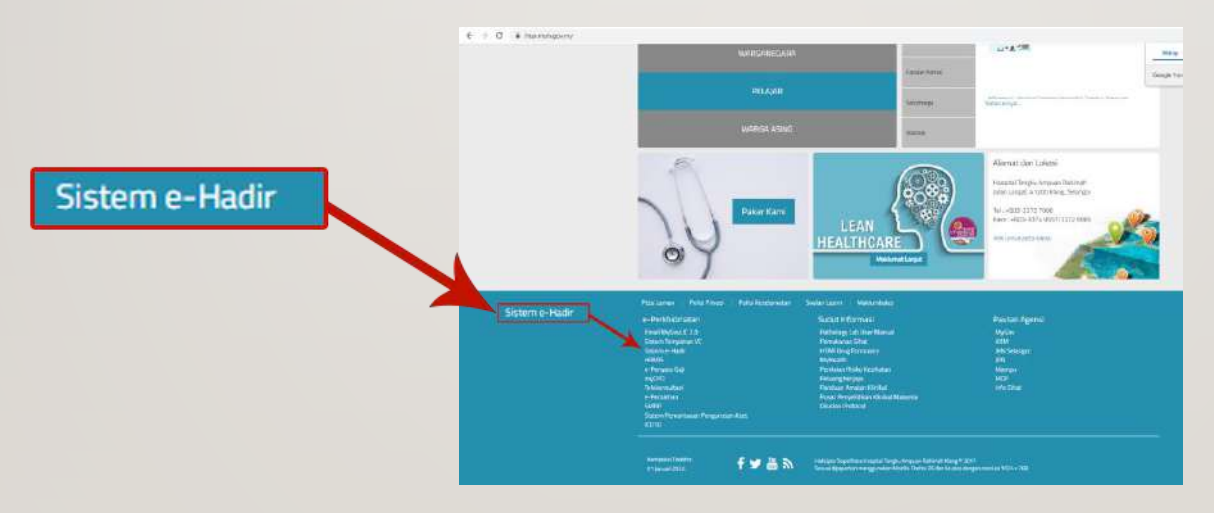

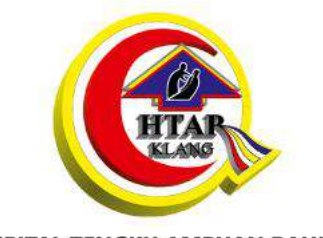

**HOSPITAL TENGKU AMPUAN RAHIMAH** 

#### eHadir

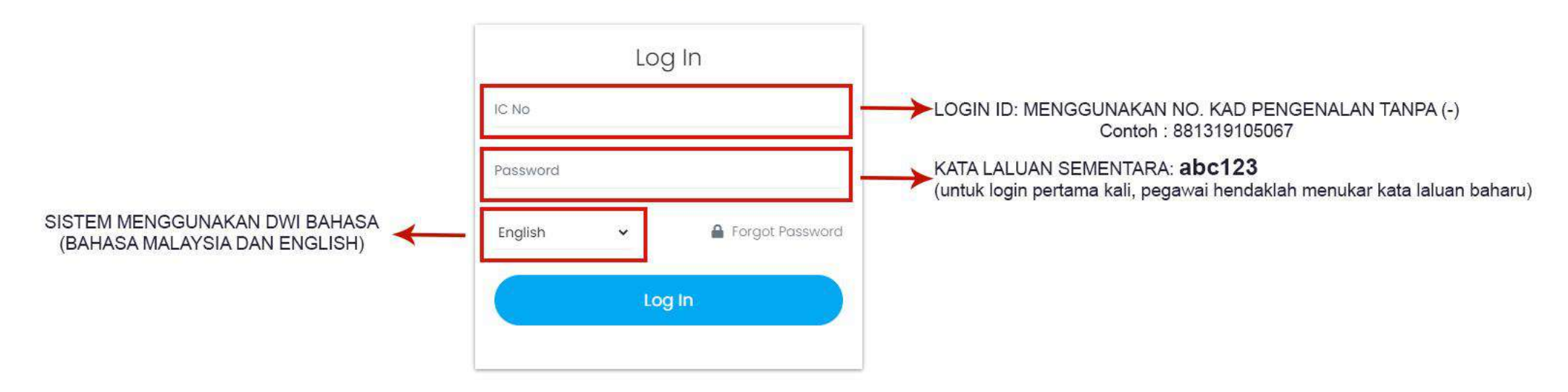

\*Sekiranya anda telah menukar kata laluan dan terlupa kata laluan anda, mohon pihak pentadbir atau pelulus jabatan anda untuk reset kata laluan.

## CAPAIAN PANTAS UNTUK MELIHAT LAPORAN KEHADIRAN

| 🖸 eHadir   Home | × +                        |                            |   |              | ~ - 0 ×                                                      |
|-----------------|----------------------------|----------------------------|---|--------------|--------------------------------------------------------------|
| ← → C ▲ Not sec | cure   ehadir.htar.gov.my  |                            |   |              | 여 🖻 🛧 角 🚨 🗄                                                  |
|                 | $\equiv$ eHadir            |                            |   | <b>M</b>     | ◯ MUHAMAD SYAMIL IZWAN BIN ZAINAL (TRAINING) (Normal User) ✔ |
|                 | Home > Dashboard           |                            |   |              |                                                              |
|                 | Klik untuk melihat data ke | hadiran harian dan bulanan |   |              |                                                              |
| HTAP            |                            | PENDING REASON ABSENT      |   | ANNOUNCEMENT | $\langle \rangle$                                            |
|                 | Monthly Attendance         | 0                          | 0 |              |                                                              |
| A Home          | Daily Attendance           | 2'×                        | 0 |              |                                                              |
| 😩 Staff         | 3                          |                            |   |              |                                                              |
| Report          | > PENDING REASON LATE IN   | PENDING REASON EARLY OUT   |   |              |                                                              |
| Application     | , _                        |                            |   |              |                                                              |
|                 | 之                          | 0                          | 0 |              |                                                              |
|                 |                            |                            |   |              |                                                              |
|                 |                            |                            |   |              |                                                              |
|                 | PENDING REASON INCOMPLETE  |                            |   |              |                                                              |
|                 | 53                         | 0                          |   |              |                                                              |
|                 |                            | 0                          |   |              |                                                              |
|                 |                            |                            |   |              |                                                              |
|                 |                            |                            |   |              |                                                              |

© 2021 eHadir

| nthly Attendance Re | es 🗙 🗿 New Tab          | ×   +           |          |            |             |          |                            | ~ _                           |
|---------------------|-------------------------|-----------------|----------|------------|-------------|----------|----------------------------|-------------------------------|
| A Not secure        | ehadir.htar.gov.my/Repo | rt/QuickMonthly |          |            |             |          |                            | 🖻 🏠 🛸 [                       |
|                     | ≡ eHadir                |                 |          |            |             |          | 🖾 ( ) MUHAMAD SYAMIL IZWAN | BIN ZAINAL (TRAINING) (Normal |
| <b>B</b>            | Home > Monthly Atte     | ndance Report   | Conto    | oh Laporar | n bulanan s | taf      |                            |                               |
| TAP                 | Monthly Atte            | ndance Report   |          |            |             |          |                            |                               |
|                     | Month                   |                 |          |            | Year        |          |                            |                               |
|                     | December                |                 |          |            | * 2021      |          |                            |                               |
| >                   | Date                    | Day             | Shift In | Shift Out  | Time In     | Time Out | Working Time               | Status                        |
| >                   | 01/12/2021              | Wednesday       |          |            |             |          |                            |                               |
|                     | 02/12/2021              | Thursday        |          |            | 08:09       | 17:24    |                            |                               |
| on >                | 03/12/2021              | Friday          |          |            | 07:30       | 17:05    |                            |                               |
|                     | 04/12/2021              | Saturday        |          |            |             |          |                            |                               |
|                     | 05/12/2021              | Sunday          |          |            |             |          |                            |                               |
|                     | 06/12/2021              | Monday          |          |            | 07:53       | 17:08    |                            |                               |
|                     | 07/12/2021              | Tuesday         |          |            | 07:44       | 16:47    |                            |                               |
|                     | 08/12/2021              | Wednesday       |          |            | 07:45       | 16:42    |                            |                               |
|                     | 09/12/2021              | Thursday        |          |            | 07:49       | 16:42    |                            |                               |
|                     | 10/12/2021              | Friday          |          |            | 09:21       | 16:49    |                            |                               |
|                     | 11/12/2021              | Saturday        |          |            |             |          |                            |                               |
|                     | 12/12/2021              | Sunday          |          |            |             |          |                            |                               |
|                     | 13/12/2021              | Monday          |          |            | 16:40       | 17:06    |                            |                               |
|                     | 14/12/2021              | Tuesdav         |          |            | 07:49       |          |                            |                               |

|           | x 🗿 Ne                     | w Tab × +                                                                                                    |                                                                                                    |                                                                                                    |                         |                                                                                   |                                  |                |                                  |                | ~ _                                                   |
|-----------|----------------------------|----------------------------------------------------------------------------------------------------|----------------------------------------------------------------------------------------------------|----------------------------------------------------------------------------------------------------|-------------------------|-----------------------------------------------------------------------------------|----------------------------------|----------------|----------------------------------|----------------|-------------------------------------------------------|
| ot secure | ehadir.htar.               | gov.my/Report/QuickDaily                                                                                                    |                                                                                                    |                                                                                                    |                         |                                                                                   |                                  |                |                                  | Ċ              | ☆ <b>*</b>                                            |
|           | ≡ eH                       | adir                                                                                                    |                                                                                                    |                                                                                                    |                         | ×                                                                                 | а 🔘 м                            | IUHAMAD SYAI   | MIL IZWAN BI                     | IN ZAINAL (TRA | INING) (NOI                                           |
|           | Home >                     | Daily Division Report                                                                                                    | Contoh Lap                                                                                                    | oran harian st                                                                                                    | af                      |                                                                                   |                                  |                |                                  |                |                                                       |
|           | Dail                       | y Department Report                                                                                                    |                                                                                                    |                                                                                                    |                         |                                                                                   |                                  |                |                                  |                |                                                       |
|           | Der                        | partment/Unit                                                                                                    |                                                                                                    | SubDepartment/SubUnit                                                                                                    |                         |                                                                                   |                                  |                |                                  |                |                                                       |
|           | UNI                        | T TEKNOLOGI MAKLUMAT                                                                                                    | SEKSYEN APLIKASI                                                                                                    |                                                                                                    |                         |                                                                                   |                                  |                |                                  |                |                                                       |
| >         | #                          | Name                                                                                                    | Department/Unit                                                                                                    | SubDepartment/SubUnit                                                                                                    | Working Hour            | Card Color                                                                        | 01.001                           |                | Times In                         |                |                                                       |
|           |                            |                                                                                                    |                                                                                                    |                                                                                                    |                         | ourd obioi                                                                        | Shift in                         | Shift Out      | rime in                          | Time Out       | Status                                                |
| >         | 1                          | KHAIRUNNISA BINTI REZUAN                                                                                                    | UNIT TEKNOLOGI MAKLUMAT                                                                                                    | SEKSYEN APLIKASI                                                                                                    | FLEXI                   | Green                                                                             | 07:30                            | 16:30          | 08:00                            | Time Out       | Status                                                |
| >         | 1                          | KHAIRUNNISA BINTI REZUAN<br>MUHAMAD SYAMIL IZWAN BIN ZAINAL (TRAINING)                                                                                                    | UNIT TEKNOLOGI MAKLUMAT                                                                                                    | SEKSYEN APLIKASI<br>SEKSYEN APLIKASI                                                                                                    | FLEXI                   | Green                                                                             | 07:30                            | 16:30          | 08:00                            | Time Out       | Status<br>Incompl<br>Jumpa in                         |
| >         | 1<br>2<br>3                | KHAIRUNNISA BINTI REZUAN<br>MUHAMAD SYAMIL IZWAN BIN ZAINAL (TRAINING)<br>MUHAMMAD HIZZWANN HASHRAFF BIN MOHD HASHIM                                                                                                    | UNIT TEKNOLOGI MAKLUMAT<br>UNIT TEKNOLOGI MAKLUMAT<br>UNIT TEKNOLOGI MAKLUMAT                                                                                  | SEKSYEN APLIKASI<br>SEKSYEN APLIKASI<br>SEKSYEN APLIKASI                                                                                                    | FLEXI                   | Green<br>Yellow                                                                   | 07:30<br>07:30                   | 16:30          | 08:00<br>07:08                   | Time Out       | Status<br>Incompl<br>Jumpa Incompl                    |
| >         | 1<br>2<br>3<br>4           | KHAIRUNNISA BINTI REZUAN         MUHAMAD SYAMIL IZWAN BIN ZAINAL (TRAINING)         MUHAMMAD HIZZWANN HASHRAFF BIN MOHD HASHIM         MUHD HAFIFI BIN OMAR                                                                    | UNIT TEKNOLOGI MAKLUMAT<br>UNIT TEKNOLOGI MAKLUMAT<br>UNIT TEKNOLOGI MAKLUMAT<br>UNIT TEKNOLOGI MAKLUMAT                                                       | SEKSYEN APLIKASI<br>SEKSYEN APLIKASI<br>SEKSYEN APLIKASI<br>SEKSYEN APLIKASI                                                                                           | FLEXI<br>FLEXI<br>FLEXI | Gisan<br>Yellow<br>Yellow                                                         | 07:30<br>07:30<br>07:30<br>07:30 | 16:30<br>16:30 | 08:00<br>07:08                   | Time Out       | Status<br>Incompl<br>Jumpa ir<br>Incompl<br>cuti reho |
| 2         | 1<br>2<br>3<br>4<br>5      | KHAIRUNNISA BINTI REZUAN         MUHAMAD SYAMIL IZWAN BIN ZAINAL (TRAINING)         MUHAMMAD HIZZWANN HASHRAFF BIN MOHD HASHIM         MUHD HAFIFI BIN OMAR         NORASIKIN BINTI AHMAD                                      | UNIT TEKNOLOGI MAKLUMAT<br>UNIT TEKNOLOGI MAKLUMAT<br>UNIT TEKNOLOGI MAKLUMAT<br>UNIT TEKNOLOGI MAKLUMAT<br>UNIT TEKNOLOGI MAKLUMAT                            | SEKSYEN APLIKASI       SEKSYEN APLIKASI       SEKSYEN APLIKASI       SEKSYEN APLIKASI       SEKSYEN APLIKASI                                                           | FLEXI<br>FLEXI<br>FLEXI | Giteen<br>Yellow<br>Yellow<br>Yellow                                              | 07:30<br>07:30<br>07:30<br>07:30 | 16:30<br>16:30 | 08:00<br>07:08<br>07:32          | 07:32          | Status<br>Incompl<br>Jumpa in<br>Incompl<br>cuti reho |
| 2         | 1<br>2<br>3<br>4<br>5<br>6 | KHAIRUNNISA BINTI REZUAN         MUHAMAD SYAMIL IZWAN BIN ZAINAL (TRAINING)         MUHAMMAD HIZZWANN HASHRAFF BIN MOHD HASHIM         MUHD HAFIFI BIN OMAR         NORASIKIN BINTI AHMAD         NORASYIKIN BINTI ABDUL KARIM | UNIT TEKNOLOGI MAKLUMAT<br>UNIT TEKNOLOGI MAKLUMAT<br>UNIT TEKNOLOGI MAKLUMAT<br>UNIT TEKNOLOGI MAKLUMAT<br>UNIT TEKNOLOGI MAKLUMAT<br>UNIT TEKNOLOGI MAKLUMAT | SEKSYEN APLIKASI         SEKSYEN APLIKASI         SEKSYEN APLIKASI         SEKSYEN APLIKASI         SEKSYEN APLIKASI         SEKSYEN APLIKASI         SEKSYEN APLIKASI | FLEXI<br>FLEXI<br>FLEXI | Circon<br>(Circon<br>Yelicow)<br>(Yelicow)<br>(Yelicow)<br>(Yelicow)<br>(Yelicow) | 07:30<br>07:30<br>07:30<br>07:30 | 16:30<br>16:30 | 08:00<br>07:08<br>07:32<br>07:32 | 11me Out       | Status<br>Incompl<br>Jumpa Ir<br>Incompl<br>cuti reho |

© 2021 eHadir

## CARA UNTUK CETAK LAPORAN KEHADIRAN BULANAN

| 🗿 New Tab          | × 🖸 eHadir   Monthly Attendance Re; × +                                                                         |                                                                                                    | - c    | 5     | × |
|--------------------|----------------------------------------------------------------------------------------------------|----------------------------------------------------------------------------------------------------|--------|-------|---|
| ← → C ▲ Not secure | ehadir.htar.gov.my/Report                                                                                       | e 🛧 🖈                                                                                                    | • •    |       | : |
|                    | $\equiv$ eHadir                                                                                                 | 🖾 . 🥥 MUHAMAD SYAMIL IZWAN BIN ZAINAL (TRAINING) (M                                                                                                    | 4ormal | User) | * |
| Application        | Report Monthly Attendance Report     Month   January     Generate Report   5. Tekan      thly Report *Note: Set | 3. Pilih Bulan 4. Pilih Tahun<br>Tor<br>202<br>Generate Report<br>kiranya anda memerlukan data raw, sila mohon kepada pentadbir atau pelulus jabatan anda. |        | ×.    |   |
|                    | © 2021 eHadir Ver 1.2                                                                                           |                                                                                                    |        |       |   |

### CARA UNTUK MENGEMASKINI ALASAN TIDAK HADIR BEKERJA / DATANG LEWAT / KELUAR AWAL DAN LAIN-LAIN

### $\equiv$ eHadir

|                       | Application > Absent                                               |                          | 4. Masukkan alasan dan attach              | ment |  |  |
|-----------------------|--------------------------------------------------------------------|--------------------------|--------------------------------------------|------|--|--|
|                       |                                                                    | seperti MC sekiranya ada |                                            |      |  |  |
| HTAP                  | Absent List                                                        | ٩                        | Update Absent Reason                       | ×    |  |  |
|                       | 10 🗸 records per page                                              | Search:                  | Date<br>05/01/2022 (SYIF 2pm - 9pm)        |      |  |  |
| යි Home               | #                                                                  | asonkini alasan          | Approver List                              |      |  |  |
| 🛓 Staff >             | 1 05/01/2022 (SYIF 2pm - 9pm)                                      |                          | SITI NURHALIZA (DUMMY DATA) (Approver)     |      |  |  |
| Report >              | 2 05/01/2022 (SYIF 7am - 2pm)                                      |                          | Reason *<br>Mesyuarat / Tugas Luar Pejabat |      |  |  |
| 1. Klik Applica       | tion 06/01/2022 (SYIF 11pm - 8am)                                  |                          | Kursus / Latihan / Seminar / Lawatan       |      |  |  |
| Application      Y    | Showing I to 3 of 3 entries                                        | < 1 >                    | Sukan / Kebajikan - Surat Pelepasan        |      |  |  |
| Absent Reason         | Abaset Dessen                                                      |                          | Kesesakan / Hujan / Masalah Pengangkutan   |      |  |  |
| Late In Reason 2. NII | k Absent Reason                                                    |                          | 🕥 Masalah Kesihatan / Anak Sakit           |      |  |  |
| Early Out Reason      |                                                                    |                          | • Others                                   |      |  |  |
| Incomplete Reason     |                                                                    |                          | Other Reason                               |      |  |  |
| Overtime              |                                                                    |                          | Banjir                                     |      |  |  |
|                       |                                                                    |                          | Attachment                                 |      |  |  |
|                       |                                                                    |                          |                                            |      |  |  |
|                       |                                                                    |                          | A                                          |      |  |  |
|                       |                                                                    |                          | Drag and drop a file here or click         |      |  |  |
|                       |                                                                    |                          |                                            |      |  |  |
|                       |                                                                    |                          |                                            |      |  |  |
| *Untuk mengisi a      | lasan datang lewat, keluar awal dll, boleh mengunakan langkah yang | sama.                    | submit 5. Tekan Submit                     |      |  |  |

© ☆ **\*** □ ≗ :

🧟 🔘 MUHAMAD SYAMIL IZWAN BIN ZAINAL (TRAINING) (Normal User) 🗸

ð X

### CARA UNTUK TUKAR KATA LALUAN (PASSWORD) SEDIA ADA

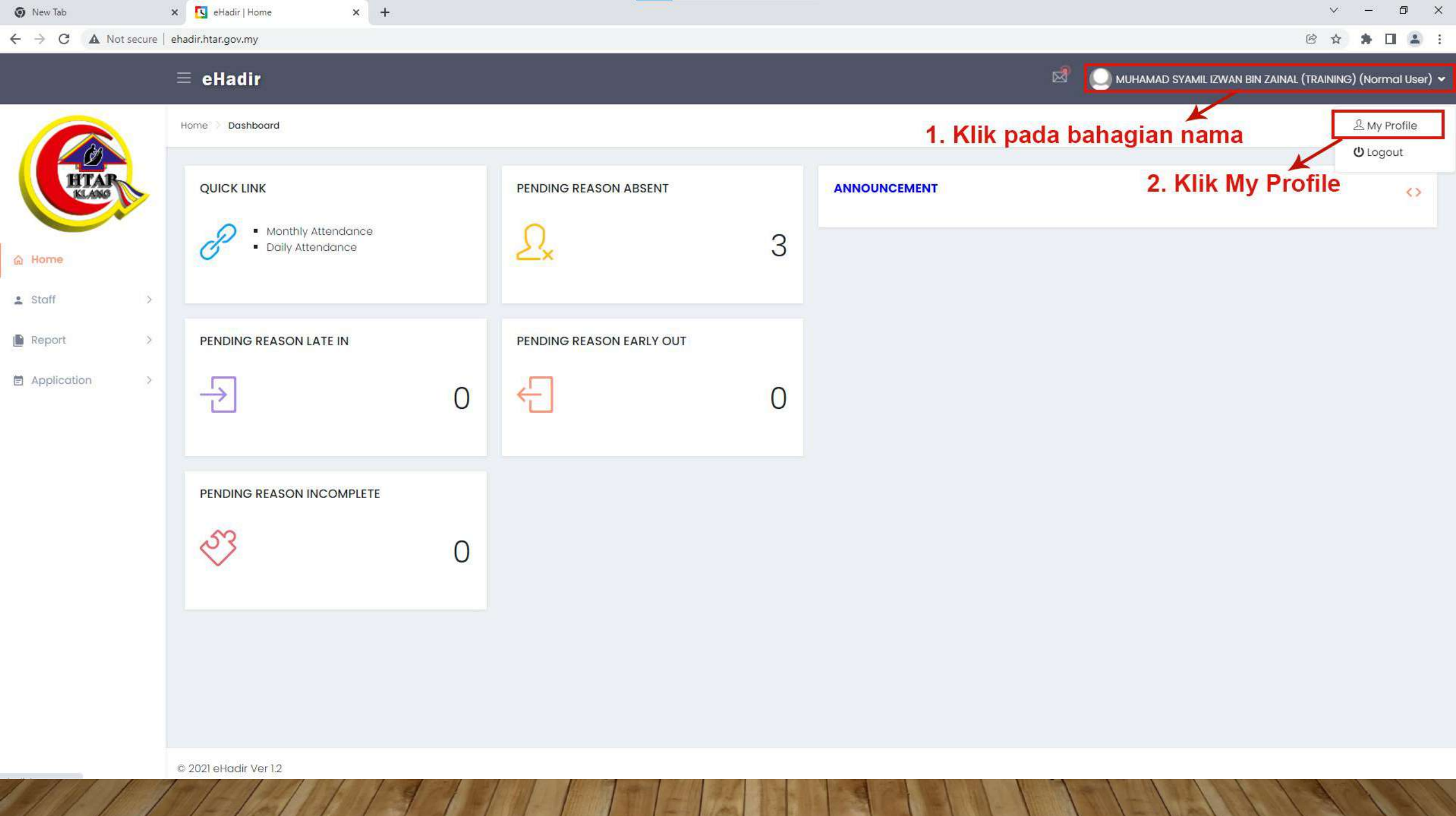

| 0 | New           | Tab |              | ×       | eHadir   My Profile        | 2    |
|---|---------------|-----|--------------|---------|----------------------------|------|
| 4 | $\rightarrow$ | C   | A Not secure | e   eha | dir.htar.gov.my/Home/MyPro | file |

#### $\equiv$ eHadir

Home ) My Profile

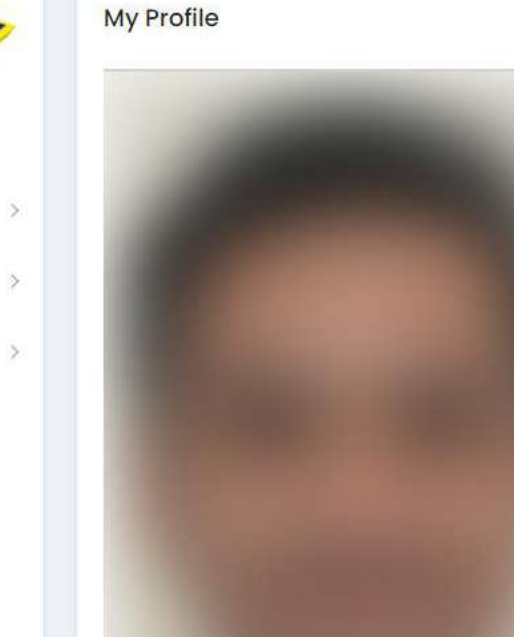

Name MUHAMAD SYAMIL IZWAN BIN ZAINAL (TRAINING)

IC No 950222106687

Department/Unit UNIT TEKNOLOGI MAKLUMAT

Designation PEGAWAI TEKNOLOGI MAKLUMAT

Working Hour Type Shift

User Type Normal User

syamilizwan@moh.gov.my

SubDepartment/SubUnit

SEKSYEN APLIKASI

Email

Gender

Male

Role

Normal User

3. Klik pada simbol untuk tukar kata laluan

© 2021 eHadir Ver 1.2

 $\times$ Ð

Change Password

\$

B ☆

💭 MUHAMAD SYAMIL IZWAN BIN ZAINAL (TRAINING) (Normal User) 🛩

× +